# EDPUZZLEeko bideoak kudeatzeko:

# EDPUZZLE-en sartu

EDPUZZLEen sartu (bakoitza bere kontuarekin)

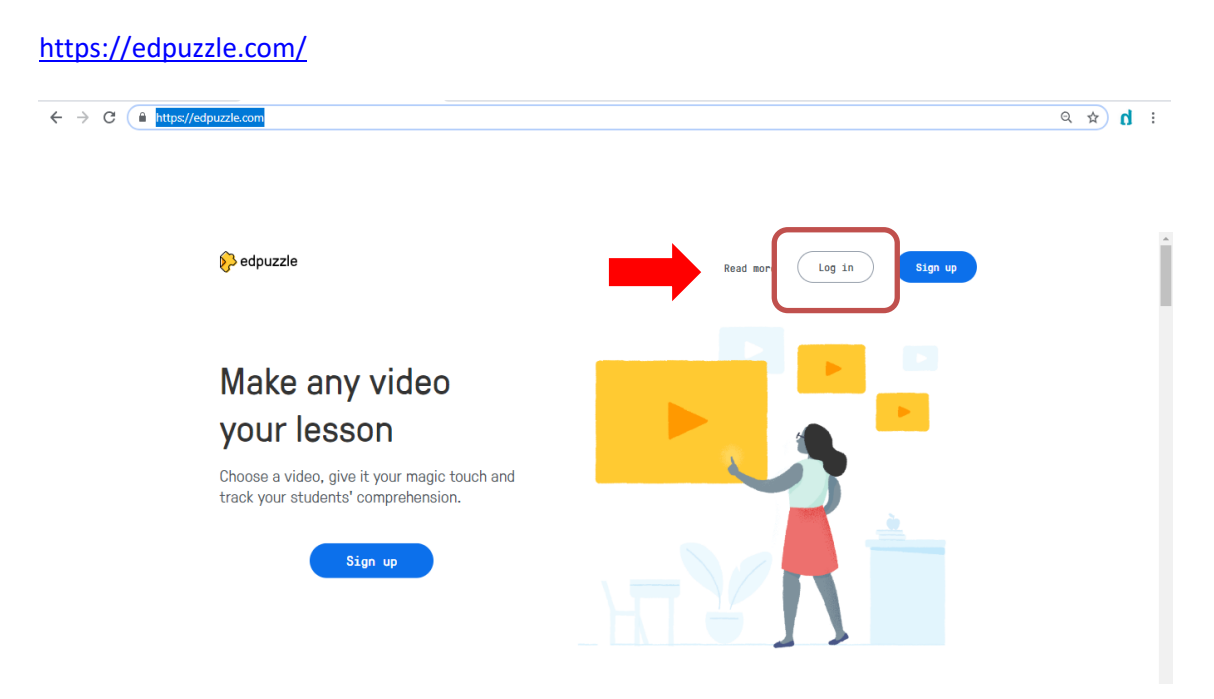

Log in->Log in as teacher

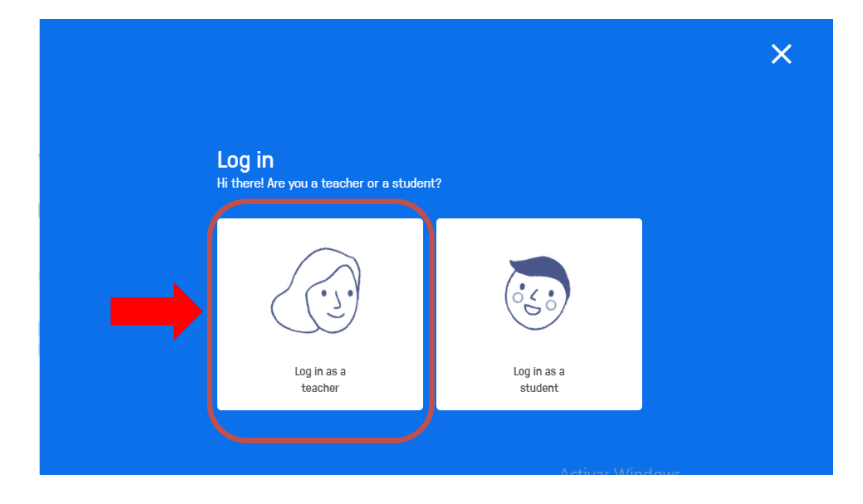

|                       | × |
|-----------------------|---|
| Welcome back teacher! |   |
| Log in with Google    |   |
| Log in with Edmodo    |   |
| Email Vour email here |   |
|                       |   |

Google-eko kontua izanik, sartu erabiltzailea eta pasahitza.

Lehenengoz sartzen baldin bagara, ezarpen pantaila bi agertuko dira, **continue** sakatu hurrengo pantaila hau agertu arte. Honetan, eskolaren izena eta arloa jarri behar da.

|                                          | Choose your school |   |
|------------------------------------------|--------------------|---|
|                                          | Choose your school |   |
|                                          |                    |   |
| ur school name                           |                    |   |
| heziraul                                 |                    |   |
|                                          |                    |   |
| ow, select your subj                     | iect area          |   |
| ow, select your subj<br>General educatio | ect area           | • |
| ow, select your subj<br>General educatio | iect area          | • |

Eskolaren izena sartzerakoan bi aukera ditugu:

Heziraul eskolan sartu eta bideoak zuzenean eskuragarri izatea (1.-Heziraul eskola atala)

Gure eskolan sartu eta gero bideoak bilatu (2.- Gure eskola atala)

#### 1.- Heziraul eskola

Eskolaren izenean Heziraul Bilbao aukeratu eta arloa General education.

| Choose your school            |   |
|-------------------------------|---|
|                               |   |
| four school name              |   |
| heziraul                      |   |
| Now, select your subject area |   |
| General education             | • |
|                               |   |
| Join School                   |   |
| Let me out, I'm a student     |   |

Kontua ez bada berria eta lehenago sartu baldin bagara eta beste eskola bat aukeratu baldin badugu, perfiletik sartu eta eskola aldatu.

| Search content                                                                       |                                                                   |                                                            |                                                            |                                                                    | Content                             | Condebook Hy Closese                         |
|--------------------------------------------------------------------------------------|-------------------------------------------------------------------|------------------------------------------------------------|------------------------------------------------------------|--------------------------------------------------------------------|-------------------------------------|----------------------------------------------|
| Content                                                                              | General education in yc                                           | ur school                                                  |                                                            |                                                                    |                                     | heziraul lpo 1-3                             |
| Home<br>Curriculum<br>heziraul<br>My Content                                         | heziraul                                                          | heziraul                                                   | heziraul                                                   | heziraul                                                           |                                     | 26 of 20 storage used<br>Refer to earn space |
| Popular channels                                                                     | 05:17 9♥<br>lanaldia eta nomina<br>XARE ESNAL                     | 07:16 4 <b>Q</b><br>Heziraul 9.1 Ekipo lanak<br>XARE ESNAL | 07:16 4 •<br>Heziraul 9.1 Ekipo lanak<br>heziraul 1po 7-10 | 06:37 3♥<br>Heziraul 7.3 Ezintasun iraunkorra<br>heziraul 1po 7-10 | 04:20 4¶<br>Heziraul2.4<br>Jakinbai | Resources<br>Certifications<br>Help Center   |
| Eupuzze<br>YouTube<br>Khan Academy<br>National Geographic<br>TED Talks<br>Veritasium | heziraul<br>07:17 4<br>Heziraul 10.4 Segurtasun<br>seinaleztapena |                                                            |                                                            |                                                                    | Activar W                           | lindows                                      |

| neziraul ipo 1-3<br>Heziraul |                                                                                                    |                                                             |
|------------------------------|----------------------------------------------------------------------------------------------------|-------------------------------------------------------------|
| Profile Settings             | School Plan                                                                                                |                                                             |
| My school<br>School name     | hezlfaul Change school                                                                                     |                                                             |
| Status                       | Basic                                                                                                    |                                                             |
| Upgrade code                 | Code                                                                                                    |                                                             |
|                              | Enjoying Edpuzzle? Need more space? Contact your school administrator about Edpuzzle's Pro<br>School Plan. |                                                             |
|                              | Upgrade                                                                                                    |                                                             |
| My subject area<br>Subject   | General education                                                                                          | Activar Windows<br>Ve a Configuración para activar Windows. |

# HEZIRAULEKO BIDEOAK BILATU

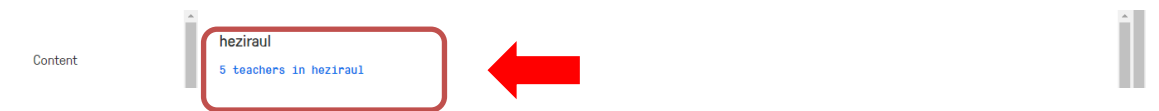

Five teachers in heziraul-en sakatuz gero, pantaila hau agertuko da, eta bertan zein ataletara joan nahi dugun aukeratuko dugu.

|       | hez                | ziraul Teachers |  |
|-------|--------------------|-----------------|--|
| Al    | ll subject areas 💌 | •               |  |
| Teacl | cher               |                 |  |
|       | heziraul Ipo 1-3   |                 |  |
| H     | heziraul Ipo 4-6   |                 |  |
| h     | heziraul Ipo 7-10  |                 |  |

# **BIDEOA GURE IKASGELARA PASATU**

Bideoa lokalizatuta, ikusterakoan (begiaren ikonoa sakatuta), azpian, copy to my content botoia daukagu. Hori sakatuta, bideoa gure kontuan egongo da eta hortik aurrera, bideo horrekin nahi duguna egin dezakegu, ikusi, editatu, nire ikasgela baten sartu...

#### 2.- Gure eskola

Pantaila honetan, gure eskola erregistratua baldin badago, hori aukeratu, eta ez baldin badago erregistratuta, erregistratu behar dugu.

| L.                                                                                      | noose your school                                                            |   |
|-----------------------------------------------------------------------------------------|------------------------------------------------------------------------------|---|
| See what your colle<br>have a s                                                         | agues are doing with Edpuzzle. Also, if you chool code you can enter it now. |   |
| 1                                                                                       | [ have a school code                                                         |   |
|                                                                                         |                                                                              |   |
|                                                                                         |                                                                              |   |
| ir school name                                                                          |                                                                              |   |
| r school name<br>ire eskola Berria                                                      |                                                                              |   |
| ir school name<br>lire eskola Berria<br>w, select your subject are                      | a                                                                            |   |
| ur school name<br>lire eskola Berria<br>w, select your subject are<br>ieneral education | a                                                                            | • |
| ur school name<br>Ilre eskola Berria<br>w, select your subject are<br>Jeneral education | a                                                                            | • |

#### HEZIRAULEKO BIDEOAK BILATU

Bilatzailean heziraul idatzi eta Search botoia sakatu

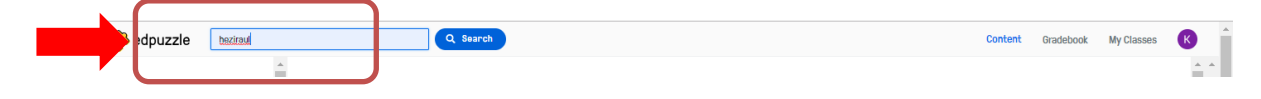

Azpian bideo batzuk agertuko dira, eta bideoen azpian, **See more** botoia agertuko da.

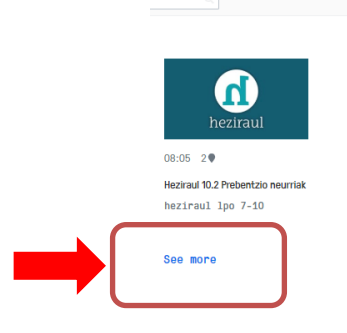

Botoi hori sakatu eta bideo gehiago agertuko dira.

Bideo bakoitzak, iraupena, galdera kopurua, izena eta jabearen izena dauka.

Edpuzzle

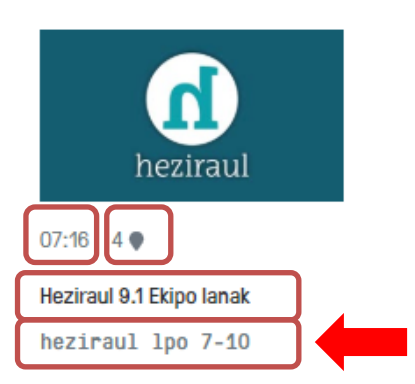

Guri heziraul lpo 1-3, heziraul lpo 4-6, heziraul lpo 7-10 eta heziraul lpo 11-13 jabedunak interesatzen zaizkigu.

# ATAL BAKOITZEKO BIDEOAK BILATU

Bideo guztien artean, jabearen izenean jarri behar dugu arreta.

1-3 Atalen bideoak ikusi nahi baldin baditugu, heziraul lpo 1-3 gainean klik egingo dugu.

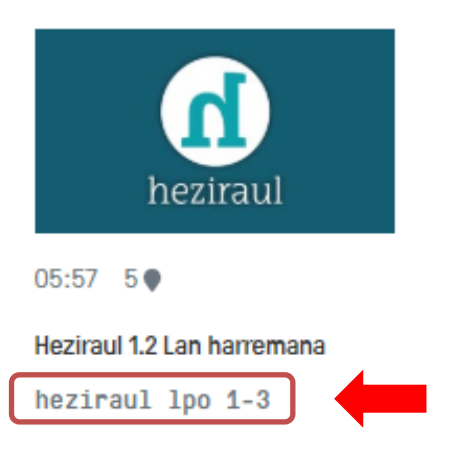

Eta horrela, jabe hori duten bideo guztiak agertuko dira. Beste ataletako bideoak ikusteko, berdin jokatu behar dugu.

#### **BIDEOA GURE IKASGELARA PASATU**

Bideoa lokalizatuta, ikusterakoan (begiaren ikonoa) azpian, copy to my content botoia daukagu. Hori sakatuta, bideoa gure kontuan egongo da eta hortik aurrera, bideo horrekin nahi duguna egin dezakegu, ikusi, editatu, nire ikasgela baten sartu...